e-Class 家長戶口使用簡介

- 1. 家長戶口登入名稱及預設密碼
  - 每名學生的家長獲發一個家長 e-Class 戶口,登入編號是 "p"+學生證編號,例如若 學生證編號是 "201001",則 e-Class 戶口登入編號便是 "p201001",家長可透過這戶 口查閱及簽收家長通告、使用手機 Parent APP、收取學校突發訊息。若家庭中有多於 一名學生在本校就讀,家長登入後便可同時看到所有子女的通告。
  - 戶口的預設密碼為學生身份證號碼中的字母和數字。例如,若學生身份證號碼是 Y123456(7)的話,預設密碼便是 Y1234567。
  - ◆ 重設 eClass 家長帳戶密碼步驟:
    - a. 學生先到校務處索取「重設 eClass 家長密碼申請表」。
    - b. 填寫表格後請交家長簽署,簽署樣式需與手冊首頁相同。
    - c. 學生把表格交給班主任,由班主任核實家長簽名後加簽。
    - d. 班主任把表格交 John 處理。
    - e. John 重設密碼後,把新密碼填寫於表格上並加簽,並把表格交回班主任。
    - f. 班主任把表格交給學生轉交家長。
    - g. 家長取得密碼後需在表格上再簽署。
    - h. 學生把表格交回班主任保管。
- 2. 以手機 Parent APP 登入
  - 可隨時收到推播訊息,提醒你有新通告的發佈,並能即時簽署。
  - ◆ 若學生成功返校,並透過 e-Class 系統進行簽到,家長可即時在 APP 得知。
  - ◆ 安裝及使用詳情,可參閱另一份文件「Parent APP 安裝及使用指引」。
  - 由於 Parent App 並不支援部份功能,家長可用網頁形式登入。
- 3. 以網頁形式登入
  - ◆ 在網頁瀏覽器直接鍵入 eclass.bhscmc.edu.hk,或在本校網頁右下方的捷徑進入。
  - 在登入版面中鍵入登入編號及密碼,再按「登入」按鈕。

| <b>EEIASS</b> | 校良综合平台<br>Integrated Platform |    |  |
|---------------|-------------------------------|----|--|
| -             | 登入編號           密碼             |    |  |
|               | 重置登入宏碼                        | 登入 |  |

 首頁左方顯示校曆表,中間顯示校園消息,右方若出現通告圖標,則表示有電子通告 未曾簽署。學生或家長可按通告圖標或選取「資訊服務」->「電子通告系統」進入查 閱通告版面。

|          | 2   | -           |           | <b>(#</b> 4 | 数孔(  | uch (sc | 念中學              |               |     | 22 家!    | €   EI | NG X |
|----------|-----|-------------|-----------|-------------|------|---------|------------------|---------------|-----|----------|--------|------|
|          | 2   | *           |           |             | 01   | 阗       | ○ 資訊服務           |               |     | 1        | 1 🥮    | ٩    |
| e<br>201 | e ( | e e<br>2.14 | e<br>(Tue | e (         | e 40 | 4       | 歡迎,測             | 試05家長         |     |          |        |      |
| B        | -   | Ξ           | Ξ         | 四           | 五    | 六       | 校園最新消息           |               | 100 |          |        |      |
|          |     |             | 1         | 2           | 3    | 4       | ▶ 公眾 ▲ 暫時仍未有任何紀錄 | 我的小組 ( 全部小組 ▼ | 通告  | <b>J</b> |        |      |
| 5        | 6   | 7           | 8         | 9           | 10   | 11      | 更多               | 更多            |     |          |        |      |
| 12       | 12  | 14          | 15        | 16          | 17   | 19      |                  |               |     |          |        |      |

所有未簽之通告均以粉紅色顯示,按通告標題便可閱讀。

| 電子通告系統           |                  |          |                           |            |         |       |        |
|------------------|------------------|----------|---------------------------|------------|---------|-------|--------|
| 家長簽署通告           |                  |          |                           |            |         |       |        |
| 全部學校通告 ▼ 所:      | 有簽署狀態 ▼ 全部年      | ▲ ▲ 部月   | T                         | Q          |         |       |        |
| 發出日期◆            | 簽署限期             | 通告編號     | 通告標題                      | 學生姓名       | 適用對象    | 簽署人   | 簽署時間   |
| 2017-03-21 17:01 | 2017-04-04 23:59 | 20160322 | 有關「透過eClass系統向家長發放電子通告」事宜 | 袁二文 (1E-5) | 全校      |       | 未簽     |
| 紀錄 1 - 1, 合共 1   |                  |          |                           | ◀ 第 1▼ ]   | 頁 🕨   每 | 頁顯示 🚦 | 50 ▼ 項 |
| * 逾期簽署           |                  |          |                           |            |         |       |        |

部分通告會有附件,使用者可貯存檔案在電腦中方便隨時開啟。另外,部分通告或需
 回答問題,可按「簽署」按鈕以表示交回回條,最後按「關閉視窗」按鈕返回首頁。

|                                                                                                    | 此致<br>各學生家長 |  |  |  |  |  |
|----------------------------------------------------------------------------------------------------|-------------|--|--|--|--|--|
| 簽署狀況                                                                                                    | 未簽          |  |  |  |  |  |
| 學生姓名                                                                                                    | 袁二文 (1E-5)  |  |  |  |  |  |
| 遍用對象                                                                                                    | 全校          |  |  |  |  |  |
|                                                                                                    | [所有題目必須回答]  |  |  |  |  |  |
| 9e                                                                                                    | ≫<><br>回條   |  |  |  |  |  |
| 1. *本人<br>◎ 能夠登入eClass系統,並已成功簽署電子通告。<br>◎ 未能登入eClass系統。                                                                  |             |  |  |  |  |  |
| 2. *本人<br>◎ 已成功安裝eClass手機APPS。<br>◎ 未能安裝eClass手機APPS。                                                                    |             |  |  |  |  |  |
| 3. *本人<br>◎無需參加為協助家長使用eClass電子通告的工作坊。<br>◎擬報名參加4月8日(星期六)下午2時舉行的電子通告工作坊(約30分鐘)。<br>◎擬報名參加4月22日(星期六)下午2時舉行的電子通告工作坊(約30分鐘)。 |             |  |  |  |  |  |
| 諸填妥以上回條,再按簽署。<br>簽署)列印預覽(關閉視窗)                                                                                           |             |  |  |  |  |  |

使用者若要更改密碼,可先按版面右上方的「我的戶口」。

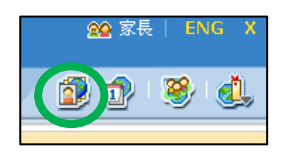

- 然後選取左方的「登入密碼」便可更改,最後按「儲存」按鈕。
- ◆ 要登出戶口,只需按版面右上方的「X」。

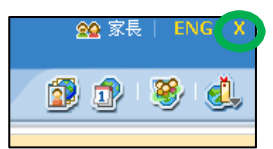

- ◆ 注意事項:
  - (1) 家長可隨時登入電子通告系統閱讀過往的電子通告,無需把通告列印出來。
  - (2) 每份通告都設有簽署限期。在限期前,使用者可隨時更改回條內容及重簽通告。
  - (3) 建議家長即時更改家長戶口的密碼,亦請不要把密碼告知學生或其他人。
  - (4) 建議家長每星期主動登入戶口一次,亦請不要讓學生代簽通告。